## Serielle Schnittstelle

## **TUTORIAL**

Hinweis Bitte beachten Sie, dass die Konfiguration der seriellen Schnittstelle je nach Gerätetyp unterschiedlich sein kann. Entnehmen Sie die korrekte Konfiguration der seriellen Schnittstelle dem Benutzerhandbuch.

Gehen Sie wie folgt vor, um die serielle Schnittstelle Ihres Gerätes mithilfe der GridVis zu konfigurieren:

- 1. Klicken Sie im Fenster Konfiguration auf den Menüeintrag Ser ielle Schnittstellen.
- 2. Geben Sie im Eingabefeld Geräte ID die Konfiguration der Modbus-Adresse des Gerätes ein.
- 3. Öffnen Sie die Dropdown-Liste Modus und wählen Sie den gewünschten Modus des Gerätes aus.Öffnen Sie die Dropdown-Liste **Baudrate** und wählen Sie die
- gewünschte Baudrate für Ihr Gerät aus.

|                          | 0                                                                                          |                              | R 📦                                                            |  |
|--------------------------|--------------------------------------------------------------------------------------------|------------------------------|----------------------------------------------------------------|--|
| ibetagen übeta           | gen an Erneut lader                                                                        | h Werkeeinstellungen Speiche | ere it Datai Lade von Datai                                    |  |
| Dientifak                | Geräte 10                                                                                  |                              |                                                                |  |
| Wander                   | Genits 10 1 🔮 Vervendung für 85212(Hodous), 85485(Hodous) und Profibus                     |                              |                                                                |  |
| Pheseneuordnung          | 85485                                                                                      |                              |                                                                |  |
| Anochluszvarianten       | Madua                                                                                      | Moduc-lave                   |                                                                |  |
| Nominalivente            | An other                                                                                   | cattoo for at                |                                                                |  |
| Rundsteueroignal         |                                                                                            | Landou babas                 |                                                                |  |
| Gerationfo               | Nodoumaster Timeout                                                                        | 290                          | Milask. (Mar für Gerähe mit Firmware Version mindestens 1.012) |  |
| Energrisse               | Wenn Sie desse Einstellungen verändern können Sie die Verbindung zu Dreim Gerät verlieren. |                              |                                                                |  |
| Creignis Tripper         | In desen Fale müssen Sie die Verbindungseinstellungen neu konfigurieren.                   |                              |                                                                |  |
| Everyniau, beichnung     |                                                                                            |                              |                                                                |  |
| Cerateousfal Oreigna     |                                                                                            |                              |                                                                |  |
| RON-Greatelungen         |                                                                                            |                              |                                                                |  |
| Transienten              |                                                                                            |                              |                                                                |  |
| ansierbeautosichnung     |                                                                                            |                              |                                                                |  |
| Milleurgszeiten          |                                                                                            |                              |                                                                |  |
| fasichnungskanfiguration |                                                                                            |                              |                                                                |  |
| Speicherlanfiguration    |                                                                                            |                              |                                                                |  |
| Zak                      |                                                                                            |                              |                                                                |  |
| Zellaone                 |                                                                                            |                              |                                                                |  |
| Englinge                 |                                                                                            |                              |                                                                |  |
| Werte setzen             |                                                                                            |                              |                                                                |  |
| Digitalisazginge         |                                                                                            |                              |                                                                |  |
| Seriele Schwittstelen    |                                                                                            |                              |                                                                |  |
| Feldbus-Profile          | 1                                                                                          |                              |                                                                |  |
| p-Konfiguration          |                                                                                            |                              |                                                                |  |
| Frend                    |                                                                                            |                              |                                                                |  |
| Picker                   |                                                                                            |                              |                                                                |  |
| Decret                   |                                                                                            |                              |                                                                |  |
| Lesturgssplaenwert       |                                                                                            |                              |                                                                |  |
| enennung der Einglinge   |                                                                                            |                              |                                                                |  |
|                          |                                                                                            |                              |                                                                |  |
|                          |                                                                                            |                              |                                                                |  |
|                          |                                                                                            |                              |                                                                |  |
|                          |                                                                                            |                              |                                                                |  |
|                          |                                                                                            |                              |                                                                |  |
|                          |                                                                                            |                              |                                                                |  |
|                          |                                                                                            |                              |                                                                |  |
|                          |                                                                                            |                              |                                                                |  |
|                          |                                                                                            |                              |                                                                |  |
|                          |                                                                                            |                              |                                                                |  |
|                          |                                                                                            |                              |                                                                |  |
|                          |                                                                                            |                              |                                                                |  |
|                          |                                                                                            |                              |                                                                |  |
|                          |                                                                                            |                              |                                                                |  |
|                          |                                                                                            |                              |                                                                |  |
|                          |                                                                                            |                              |                                                                |  |
|                          |                                                                                            |                              |                                                                |  |
|                          |                                                                                            |                              |                                                                |  |
|                          |                                                                                            |                              | 20 03 2023 Oct 20 00 00 00 00 00 00 00 00 00 00 00 00          |  |